**Vodafone Navigator** 

# Guida rapida all'installazione e all'uso.

Tutto intorno a te

Vodafone Business

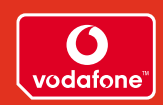

Per ulteriori informazioni e per gestire i servizi Vodafone è sempre a tua disposizione il sito **www.190.it** o, in alternativa, il numero breve 42323, gratuito da cellulare Vodafone e il Numero Verde 800-227755 tutti i giorni dalle 8.00 alle 24.00

## Guida rapida all'installazione e all'uso.

## Benvenuto nel mondo di Vodafone Navigator

Complimenti, hai appena acquistato Vodafone Navigator, il servizio che ti permette di avere un supporto di navigazione satellitare per i tuoi viaggi in Italia e in tutta Europa; grazie a Vodafone Navigator potrai essere aggiornato in tempo reale sui dati di traffico, avere a disposizione tutti i punti di tuo interesse (come ristoranti, alberghi, stazioni di rifornimento...) lungo i percorsi e molto altro ancora.

Scopri come configurare il tuo telefono o il tuo palmare con Vodafone Navigator, in pochi minuti avrai a disposizione un mondo di servizi.

#### Telefoni compatibili

| Guida rapida per Nokia 6600 e Nokia 6630<br>Sistema operativo Symbian                 | 4  |
|---------------------------------------------------------------------------------------|----|
| Guida rapida per PDA Qtek 1010, 2020 e 9090<br>Sistema operativo Microsoft® Pocket PC | 9  |
| Guida rapida per Sony Ericsson P910i<br>Sistema operativo Symbian UIQ                 | 14 |
| Domande e risposte                                                                    | 18 |

Per i telefoni compatibili e per gli aggiornamenti del software consultare il sito www.190.it

Utilizzare il sistema e seguire le sue istruzioni solo in presenza di condizioni sicure e conformemente alle norme fissate dal Codice della Strada. Non inserire alcun dato nel sistema quando si sta guidando. Assicurarsi sempre di essere in una buona posizione per poter reagire con prontezza a potenziali imprevisti stradali o situazioni d'emergenza. Facendo clic su **Accetto** si fornisce la propria approvazione e accettazione di tutte le informazioni per l'utente e le precauzioni contenute nella dichiarazione di non responsabilità del produttore. Vodafone non risponderà in alcun modo per eventuali incidenti risultanti dalla mancata osservanza delle precauzioni di guida o dall'utilizzo del sistema. Il vostro giudizio personale, il Codice della Strada e il buon senso devono sempre avere priorità rispetto alle istruzioni fornite dal software.

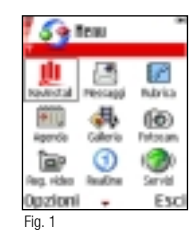

Sistema operativo Symbian

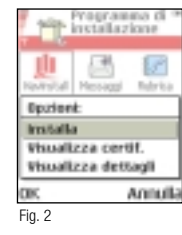

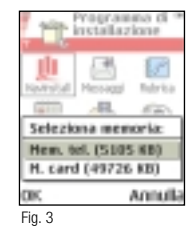

### Procedura d'installazione attraverso la Memory Card

Inserisci nel telefono la **Memory Card (MMC)** contenuta nella confezione Vodafone Navigator. Nel menu principale seleziona l'applicazione **Navinstall** (Fig.1).

Premi il tasto sinistro sotto l'opzione Installa.

Attendi che il software venga caricato sul tuo telefono.

Al messaggio successivo premi il tasto sinistro sotto l'opzione **SI**, quindi premi di nuovo il tasto sinistro sotto l'opzione **SI** per procedere con l'installazione.

Seleziona con il mouse del telefono (tasto centrale) l'opzione Installa (Fig.2).

Seleziona se installare l'applicazione sul telefono o sulla Memory Card stessa, dopodiché premi **OK** (Fig.3).

Consigliamo di installare Vodafone Navigator sul telefono se già si utilizza la Memory Card in dotazione con il telefono per altre applicazioni.

L'applicazione comincerà la procedura di installazione che si concluderà con un messaggio di **Installazione completata**.

### Procedura d'installazione attraverso il CD ROM

L'installazione del software attraverso un CD ROM richiede di:

- Aver installato sul PC la Nokia PC Suite, in dotazione con il cellulare, che permette al PC di comunicare con il telefono
- Aver connesso il telefono al PC via cavetto USB, via porta infrarossi o via Bluetooth™

I passi d'installazione sono i seguenti:

- Connetti il telefono attraverso il cavetto USB, la porta infrarossi o Bluetooth™
- Inserisci il CD ROM nel PC
- Attraverso i menu proposti, seleziona la voce **Software** e il tipo di cellulare su cui stai installando Vodafone Navigator

A questo punto partirà la procedura di installazione.

Ai messaggi successivi seleziona **Installa Comunque > Avanti**.

Se hai già scaricato l'applicazione, il sistema ti chiede di sostituirla, quindi clicca su  ${\bf SI}.$ 

A questo punto seleziona, se richiesto, la lingua desiderata e dove desideri installare l'applicazione (sul telefono o sulla sua Memory Card), dopodiché clicca **Avanti**.

Al messaggio di installazione completata, clicca su **Termina** per completare l'installazione.

#### Installazione su Nokia 6630 da CD

Una volta selezionato da CD il cellulare, possono presentarsi una una o più schermate dove occorre selezionare **Apri e OK**, che dipendono dal sistema operativo del PC o da eventuali firewalls. Al messaggio di richiesta "Portare a termine l'installazione nell'interfaccia utente del telefono" selezionare OK. Dopodiché seguire sul telefono le procedure di installazione sul telefono illustrate nel paragrafo **Procedura d'installazione attraverso la Memory Card**.

## Accensione e collegamento del GPS.

#### Accensione

#### Caricare la batteria

Prima di utilizzare il dispositivo, effettua una carica completa della batteria. A carica terminata scollega il caricabatteria.

Il funzionamento con la batteria quasi scarica pregiudica la qualità di ricezione.

**Posiziona il GPS** all'interno dell'auto, assicurati che il ricevitore GPS abbia una buona visibilità in direzione del cielo e una distanza non superiore a 10 metri dal ricevitore. A seconda della visibilità del satellite, il terminale impiegherà dai 45 secondi ai 10 minuti per determinare la posizione iniziale. Questa operazione potrebbe richiedere più tempo se eseguita con veicolo in movimento.

Inizialmente il led verde rimarrà fisso, finché il ricevitore non avrà eseguito il fix della posizione.

Quando il led verde lampeggia significa che il ricevitore GPS ha stabilito la posizione e può essere connesso al terminale.

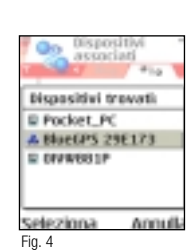

Assicurati che il GPS sia acceso.

Collegamento del GPS con il palmare

- Premi il tasto il sul telefono per accedere al menu principale quindi seleziona l'opzione **Connessioni** o, se direttamente presente in questo menu, l'icona **Bluetooth**
- Seleziona l'icona Bluetooth e premi il tasto sinistro sotto Opzioni, quindi clicca Apri
- Attiva il Bluetooth muovendo il tasto centrale per scorrere le varie opzioni e assicurati che venga selezionato Attiva
- Muovi il tasto centrale verso destra e seleziona in alto la cartella che riporta **Dispositivi associati**
- Premi il tasto di sinistra sotto Opzioni, quindi seleziona Nuovo disp. Assoc.
- Il telefono verificherà i dispositivi Bluetooth disponibili. Seleziona BLUEGPS...(Fig. 4)
- Ti verrà chiesto di inserire un codice. Digitate 0000
- Al messaggio "Autorizzare il dispositivo ad effettuare connessioni automaticamente" seleziona SI

Quindi, una volta terminata la connessione, seleziona **Esci** per tornare al menu principale.

## Primo utilizzo.

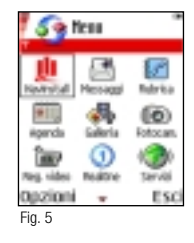

Dopo aver acceso il GPS, premi il tasto 🕼 sul telefono e seleziona l'icona Vodafone Navigator (Fig. 5).

Leggi attentamente le avvertenze muovendo il tasto centrale in basso quindi clicca il tasto sinistro sotto l'opzione **Accetta**.

A questo punto dovrai selezionare una delle seguenti opzioni: **REGISTRATO**: da selezionare se la tua SIM Corporate è già registrata al servizio Vodafone Navigator (chiedi al tuo referente aziendale o chiama il 42190)

**DEMO**: per utilizzare l'applicazione gratuitamente in modalità demo per 15 giorni<sup>1</sup>

Status FS Status - 452154 \* 6 Longstration - 452154 \* 6 Longstration - 752207 \* Additudion - 752207 \* Additud

### Suggerimento

Seleziona **Informazioni GPS** dal menu principale dell'applicazione per verificare lo stato del GPS. Se lo stato indica **in ricezione dati GPS** (Fig. 6) vorrà dire che Vodafone Navigator è pronto a guidarti verso la destinazione che imposterai.

## Si parte.

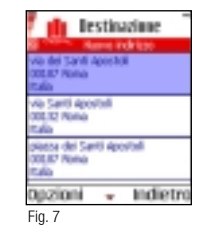

### Seleziona la destinazione e la partenza

Seleziona l'icona Vodafone Navigator dal menu principale, leggi e accetta le condizioni. Se richiesto seleziona il GPS dalla lista, clicca su Nuovo itinerario, quindi su Nuovo indirizzo.

Inserisci tutti i dettagli della destinazione desiderata, quindi seleziona  $\ensuremath{\textit{Fine}}.$ 

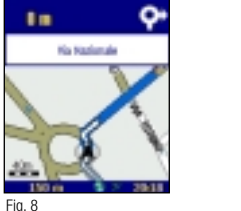

Se sei registrato al servizio, l'applicazione seleziona automaticamente la connessione corrispondente all'utilizzo del servizio Vodafone Navigator altrimenti seleziona **Internet** (corrispondente a web.omnitel.it).

Qualora fossero disponibili più opzioni, l'applicazione ti mostrerà tutti gli indirizzi simili a quello indicato da te (Fig. 7); seleziona quello corretto dalla lista dei risultati ottenuti.

Con la stessa procedura indica un punto di partenza. L'itinerario verrà quindi scaricato e il tragitto può iniziare (Fig. 8).

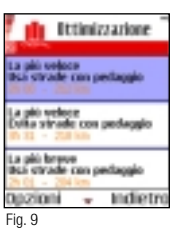

#### Ottimizzazione del percorso

È possibile scegliere fra **Evita traffico/Ignora traffico** (se l'informazione è disponibile), il **Più breve**, il **Più veloce** e **A piedi**. In più, in presenza di percorsi autostradali, verrà proposta l'alternativa **Con pedaggio** e **Senza pedaggio** (fig. 9).

 In questa modalità sarà tariffato esclusivamente il costo del traffico GPRS web Ora sei pronto ad impostare il primo itineraio, premi **Esci** per tornare al menu principale.

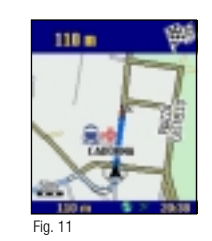

### Mostra punti di interesse nel percorso

Durante la navigazione è possibile visualizzare lungo il percorso alcuni punti d'interesse divisi per categorie (ristoranti, hotel, attrazioni turistiche,...). Puoi scegliere di non visualizzarne nessuno o solo alcuni, fino a un massimo di tre.

Seleziona **Parametri** nel menu Principale, quindi spostandoti col tasto centrale verso destra, seleziona la cartella **Visualizza**.

All'interno della cartella muovi il tasto centrale in basso fino all'opzione **Punti d'interesse**, clicca quindi il tasto centrale per selezionare **Visualizza**.

Muovi il tasto centrale in basso e seleziona l'opzione **Scegli** (Fig. 10): apparirà una lista di possibili punti d'interesse.

Seleziona i punti di interesse che desideri visualizzare sul percorso impostato e Vodafone Navigator scaricherà quelli disponibili (Fig. 11).

**N.B.** I tempi di download saranno proporzionali al numero di punti d'interesse selezionati, pertanto si consiglia di selezionare solo quelli realmente necessari.

Con Vodafone Navigator potrai inoltre:

Y Selezionare le destinazioni direttamente dalla lista dei tuoi contatti sulla rubrica del cellulare

✓ Selezionare gli indirizzi già utilizzati in precedenza

✓ Simulare un percorso, tipo anteprima, senza l'utilizzo del GPS

- ✓ Aggiornare in tempo reale la situazione del traffico
- Visualizzare sul percorso dei simboli particolari (es, 🚔Incidente 🕰 Lavori stradali, 🗢 Strada bloccata, . . .)
- ✓ Fornire nuove indicazioni nel caso di errore di percorso

Consulta per maggiori dettagli il Manuale d'Uso contenuto nel CD

## Guida rapida per PDA Qtek 1010, 2020 e 9090

## Installazione del software.

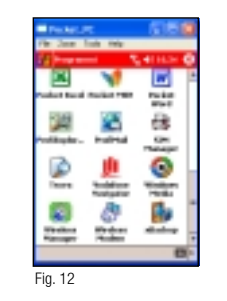

### Procedura d'installazione attraverso la Memory Card

Inserisci la Memory Card, contenuta nella confezione Vodafone Navigator, nel palmare. L'installazione partirà automaticamente. Al termine della procedura troverai l'icona **Vodafone Navigator** nel menu **Programmi** del device (Fig. 12).

### Procedura d'installazione attraverso il CD ROM

L'installazione del software attraverso un CD ROM richiede di:

- Aver installato sul PC il software di sincronizzazione del PDA Qtek (Active Sync, in dotazione con il device), che permette al PC di comunicare con il device
- Aver connesso il PDA Qtek al PC attraverso l'apposita basetta, o via porta infrarossi o via Bluetooth™

I passi d'installazione sono i seguenti:

- Connetti il palmare attraverso la basetta, la porta infrarossi o Bluetooth™
- Inserisci il CD ROM nel PC
- Attraverso i menu proposti, seleziona la voce **Software** e il tipo di device su cui stai installando Vodafone Navigator

Partirà in automatico la procedura di installazione. Alla schermata di Benvenuto clicca su **Avanti** (Fig. 13).

Seleziona, se richiesta, la lingua desiderata; seleziona Accetto l'accordo di licenza e poi clicca su Avanti.

Seleziona **Installa**, a questo punto partirà in automatico l'installazione sul device, segui le istruzioni quindi, alla fine, clicca su **Termina**.

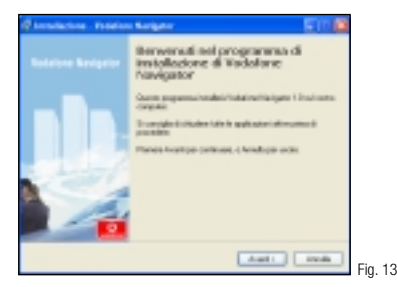

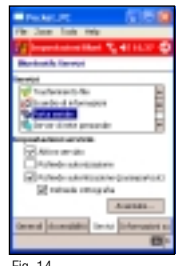

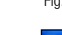

Sistema operativo Microsoft<sup>®</sup> Pocket PC

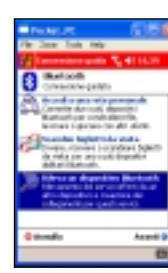

#### Accensione

#### Caricare la batteria

Prima di utilizzare il dispositivo, effettua una carica completa della batteria. A carica terminata scollega il caricabatteria.

Il funzionamento con la batteria quasi scarica pregiudica la qualità di ricezione.

**Posiziona il GPS** all'interno dell'auto, assicurati che il ricevitore GPS abbia una buona visibilità in direzione del cielo e una distanza non superiore a 10 metri dal ricevitore. A seconda della visibilità del satellite, il terminale impiegherà dai 45 secondi ai 10 minuti per determinare la posizione iniziale. Questa operazione potrebbe richiedere più tempo se eseguita con veicolo in movimento. Il fix non è possibile in ambienti chiusi.

Inizialmente il led verde rimarrà fisso, finché il ricevitore non avrà eseguito il fix della posizione.

Quando il led verde lampeggia significa che il ricevitore GPS ha stabilito la posizione e può essere connesso al terminale.

### Collegamento del GPS con il palmare

Assicurati che il GPS sia acceso.

#### Se hai un PDA Qtek 9090

Seleziona Impostazioni da Start Menù > seleziona la sezione Connessioni quindi clicca su Bluetooth: verifica che lo stato del servizio sia su Attiva.

Ora seleziona la sezione **Servizi** > seleziona **Porta Seriale** dalle varie opzioni proposte (Fig. 14) quindi clicca sul bottone **Avanzate**: prendi nota della **porta COM in uscita** (es. COM6) perché sucessivamente dovrai selezionarla nei **Parametri** dell'applicazione.

Torna al menu principale e seleziona **Collegamenti Bluetooth** dall'icona in basso a destra (Fig. 15); clicca su **Nuovo** > seleziona l'opzione **Rileva un dispositivo Bluetooth** (Fig. 16).

A questo punto il palmare incomincerà a cercare il GPS; quando appare sullo schermo l'icona del GPS seleziona e clicca su **Avanti** > seleziona quindi la porta seriale e clicca su **Avanti**.

| Print COM                                                                                                    |
|----------------------------------------------------------------------------------------------------|
| He Doe Tok He                                                                                                    |
| 👔 barren in the 🖓 41 k. S. 🕸                                                                                                    |
| Biordenatify Karwaya                                                                                                    |
| territi .                                                                                                    |
| Tradewart-No.                                                                                                    |
| Charles de la formation de la                                                                                                    |
| No. of Concession, Name                                                                                                    |
| Maria and herea. E                                                                                                    |
|                                                                                                    |
| Contraction of the second second seco |
| Contraction of the second                                                                                                    |
| Diff rational amounts                                                                                                    |
| A COLORADO                                                                                                    |
| August                                                                                                    |
| General Association In-Aut Scherosoftware                                                                                                    |
| (D)-                                                                                                    |
|                                                                                                    |
| Fig 17                                                                                                    |

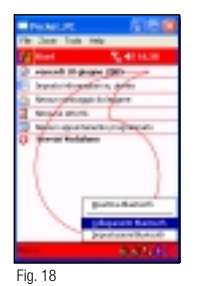

#### Alla schermata successiva clicca su **Fine**.

Alla schermata successiva che si apre automaticamente (Collegamenti), tieni premuto il pennino sull'icona del GPS e seleziona l'opzione **Connetti** (Fig. 17).

Verifica la connessione attiva nella sezione Connessioni Attive (Fig. 18).

#### Se hai un PDA Qtek 2020

Sul palmare, seleziona Impostazioni dal menu principale, quindi seleziona la sezione **Sistema**, quindi l'icona **Impostazioni Bluetooth**.

Seleziona la **COM in Uscita** e prendi nota del numero della porta (es. COM5) che poi dovrai inserire nell'applicazione Vodafone Navigator.

In seguito ritorna nel menu **Impostazioni**, sezione **Connessioni**, e seleziona l'icona **Bluetooth**.

Seleziona l'opzione Attivato nella sezione Modalità.

Succesivamente clicca sulla sezione **Dispositivi associati** e su **Nuovo**: a questo punto il device comincerà a cercare il GPS; non appena l'avrà trovato, selezionalo e clicca su **Avanti**. Inserisci quindi il PIN 0000 ed il nome del GPS a scelta, quindi clicca su **Fine**.

#### Se hai un PDA QTEK 1010

Poiché il PDA Qtek 1010 non supporta connessioni Bluetooth è necessario collegare il GPS al device attraverso il cavetto fornito nella confezione Vodafone Navigator. Segui le istruzioni riportate nel paragrafo seguente.

## Primo utilizzo.

In guesta modalità sarà tariffato

esclusivamente il costo del traffico

GPRS web

Nel menu principale seleziona **Start**, **Programmi**; quindi clicca sull'icona **Vodafone Navigator**.

Leggi le avvertenze, clicca su 🧟.

A questo punto seleziona una delle seguenti opzioni:

**REGISTRATO**: da selezionare se la tua SIM Corporate è già registrata al servizio Vodafone Navigator (chiedi al tuo referente aziendale, chiama il 42190)

**DEMO**: per utilizzare il servizio gratuitamente in modalità demo per 15 giorni<sup>1</sup>

#### Se hai un PDA Qtek 9090 o un PDA Qtek 2020

Dal menu principale seleziona **Parametri**, nora seleziona **GPS** i ; a questo punto devi impostare la **Porta di Comunicazione** in uscita che hai memorizzato quando hai collegato il GPS (es. COM6 o COM5); clicca sulla freccia di destra per proseguire e per validare i parametri: al messaggio "**Vuoi salvare le modifiche?**" clicca su **Accetta**. Alla schermata che appare in automatico dai **OK**.

#### Se hai un PDA Qtek 1010

Una volta collegato via cavo il GPS al device, dal menu principale seleziona **Parametri**, poi GPS al A questo punto imposta la **Porta di Comunicazione** su **COM 1** e la **velocità GPS** su **NMEA**.

#### Suggerimento

Dal menu principale seleziona al centro l'icona e per controllare lo stato del GPS. Se il display indica **In ricezione Dati GPS**, l'applicativo è pronto a guidarti verso la destinazione che imposterai.

## Si parte.

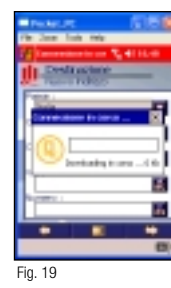

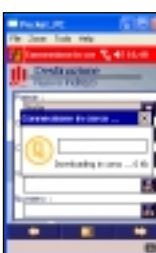

Fig. 20

### Seleziona la destinazione e la partenza

Dopo aver selezionato Vodafone Navigator dal menu principale e aver accettato le condizioni, seleziona **Nuovo Itinerario** ( ), quindi **Nuovo Indirizzo**. Inserisci tutti i dettagli della destinazione desiderata, quindi clicca su

Se sei registrato al servizio, l'applicazione seleziona automaticamente la connessione corrispondente all'utilizzo del servizio Vodafone Navigator (Fig. 19), altrimenti seleziona **Internet** (corrispondente a web.omnitel.it).

Qualora fossero disponibili più opzioni, l'applicazione ti mostrerà tutti gli indirizzi simili a quello indicato da te (Fig. 20), seleziona quello corretto dalla lista dei risultati ottenuti.

Con la stessa procedura indica un punto di partenza. L'itinerario verrà quindi scaricato e il tragitto può iniziare (Fig. 21).

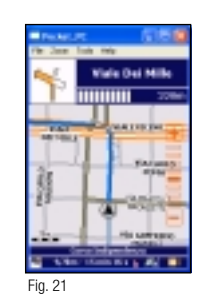

## Ottimizzazione del percorso

È possibile scegliere fra **Evita traffico/Ignora traffico** (se l'informazione è disponibile), il **Più breve**, il **Più veloce** e **A piedi**. In più, in presenza di percorsi autostradali, verrà proposta l'alternativa **Con pedaggio** e **Senza pedaggio** (Fig. 22).

### Mostra punti di interesse nel percorso

Durante la navigazione è possibile visualizzare lungo il percorso alcuni punti d'interesse divisi per categorie (ristoranti, hotel, attrazioni turistiche,...). Puoi scegliere di non visualizzarne nessuno o solo alcuni, fino a un massimo di tre.

Dopo aver selezionato **Nuovo Itinerario**, clicca sull'icona **Punti di Interesse** (**③**), quindi seleziona una o più categorie (Fig. 23 e 24). I punti di interesse verranno poi visualizzati sulla mappa.

**N.B.** I tempi di scaricamento saranno connessi al numero di punti d'interesse selezionati, pertanto si consiglia di selezionare solo quelli realmente necessari.

| w.m (156                     | Trocker    |
|------------------------------|------------|
| Jacon Trada Help             | File Date: |
| ukalana kang dis 🐒 🖬 kulik 😳 | 22 -       |
| Page 20                      | 肥樹         |
| A COLUMN IN                  | Tarrier of |
| & conduite the               | L 400      |
| operance                     | A Color    |
| And and                      |            |
|                              | -          |
|                              |            |
| 23                           | Fig. 24    |
|                              |            |

Fig. 22

Fig

Con Vodafone Navigator potrai inoltre:

- ✓ Selezionare le destinazioni direttamente dalla lista dei tuoi contatti sulla rubrica del cellulare
- ✓ Selezionare gli indirizzi già utilizzati in precedenza
- ✓ Simulare un percorso, tipo anteprima, senza l'utilizzo del GPS
- ✓ Aggiornare in tempo reale la situazione del traffico
- ✓ Visualizzare sul percorso dei simboli particolari (es, 🎑 Incidente 🚨 Lavori stradali, 🗢 Strada bloccata, ...)
- ✓ Fornire nuove indicazioni nel caso di errore di percorso

Consulta per maggiori dettagli il Manuale d'Uso contenuto nel CD

Sistema operativo Microsoft<sup>®</sup> Pocket PC

## Installazione del software.

### Procedura d'installazione attraverso il CD ROM

L'installazione del software attraverso un CD ROM richiede di:

- Aver installato sul PC la PC suite, in dotazione con il cellulare, che permette al PC di comunicare con il device
- Aver connesso il cellulare al PC attraverso l'apposita basetta, o via porta infrarossi o via Bluetooth<sup>™</sup>

I passi d'installazione sono i seguenti:

- Connetti il cellulare attraverso la basetta, la porta infrarossi o Bluetooth<sup>™</sup>
- Inserisci il CD ROM nel PC
- Attraverso i menu proposti, seleziona la voce **Software** e il tipo di device su cui stai installando Vodafone Navigator

A questo punto partirà la procedura di installazione (Fig. 25).

Ai messaggi successivi seleziona Installa, quindi Avanti.

Se hai già scaricato l'applicazione, il sistema ti chiedere di sostituirla, quindi clicca su  ${\bf SI}.$ 

A questo punto seleziona la lingua desiderata e clicca Avanti.

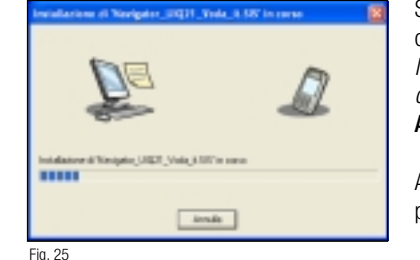

Seleziona se installare l'applicazione sulla memoria del telefono o sulla Memory Card *(consigliamo di installare Vodafone Navigator sul telefono se già si utilizza la Memory Card in dotazione con il telefono per altre applicazioni)* quindi clicca **Avanti**.

Al messaggio di installazione completata, clicca su **Termina** per completare l'installazione.

## Accensione e collegamento del GPS.

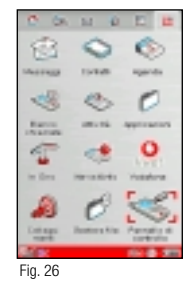

#### C De la D D T Fanado de controles Blorese de vez dependen FINA Blorese de vez dependen Blorese de vez dependen Madde arr alt dependent de Angebergi Fine Fig. 27

### Accensione

#### Caricare la batteria

Prima di utilizzare il dispositivo, effettua una carica completa della batteria. A carica terminata scollega il caricabatteria.

Il funzionamento con la batteria quasi scarica pregiudica la qualità di ricezione.

**Posiziona il GPS** all'interno dell'auto, assicurati che il ricevitore GPS abbia una buona visibilità in direzione del cielo e una distanza non superiore a 10 metri dal ricevitore. A seconda della visibilità del satellite, il terminale impiegherà dai 45 secondi ai 10 minuti per determinare la posizione iniziale. Questa operazione potrebbe richiedere più tempo se eseguita con veicolo in movimento.

Inizialmente il led verde rimarrà fisso, finché il ricevitore non avrà eseguito il fix della posizione.

Quando il led verde lampeggia significa che il ricevitore GPS ha stabilito la posizione e può essere connesso al terminale.

### Collegamento del GPS con il palmare

Assicurati che il GPS sia acceso.

Seleziona Pannello di Controllo nel menu principale sul telefono.

Seleziona Bluetooth nella sezione Connessioni.

Seleziona l'opzione **Attivato** quindi clicca su **Aggiungi**, partirà in automatica la ricerca del GPS.

Seleziona il GPS (**BlueGPS**...) e alla richiesta di digitare la **Chiave** d'accesso, inserisci 0000; quindi seleziona Fine.

## Primo utilizzo.

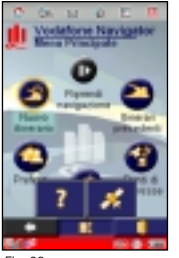

Fig. 28

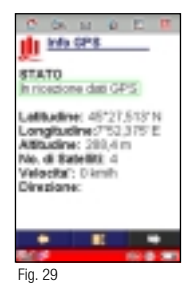

## Si parte.

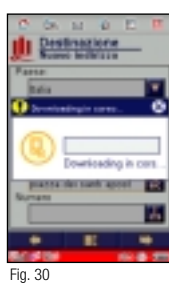

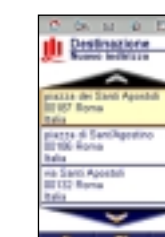

Dopo aver acceso il GPS, seleziona l'icona Vodafone Navigator dal menu principale.

Leggi le avvertenze quindi clicca su Accetto.

A questo punto seleziona una delle seguenti opzioni:

**Registrato**: da selezionare se la tua SIM Corporate è già registrata al servizio Vodafone Navigator (chiedi al tuo referente aziendale, chiama il 42190)

**Demo**: per utilizzare il servizio gratuitamente in modalità demo per 15 giorni<sup>1</sup>

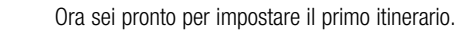

Seleziona una destinazione

#### Suggerimento

clicca su 🦳 📮

dalla lista dei risultati ottenuti.

Dal menu principale seleziona al centro l'icona de (Fig. 28) per controllare lo stato del GPS. Se il display indica **In ricezione Dati GPS** vorrà dire che l'applicativo è pronto a guidarti verso la destinazione che imposterai (Fig. 29).

Dopo aver selezionato Vodafone Navigator dal menu principale e aver

accettato le condizioni, seleziona **Nuovo Itinerario** ( 🚭 ), quindi **Nuovo** 

Indirizzo. Inserisci tutti i dettagli della destinazione desiderata, guindi

La richiesta del percorso verrà inviata al server e scaricata sul telefono.

Se sei registrato al servizio l'applicazione seleziona automaticamente la connessione corrispondente all'utilizzo del servizio Vodafone Navigator

altrimenti seleziona Internet (corrispondente a web.omnitel.it), Fig. 30.

Qualora fossero disponibili più opzioni. l'applicazione ti mostrerà tutti gli

indirizzi simili a quello indicato da te (Fig. 31); seleziona quello corretto

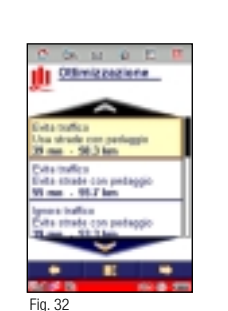

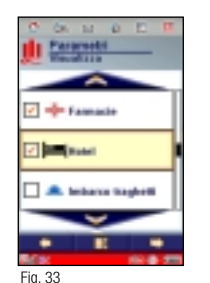

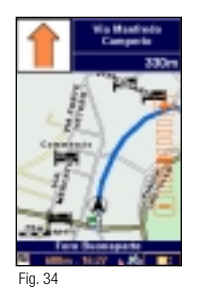

Con la stessa procedura indica un punto di partenza.

L'itinerario verrà quindi scaricato e il tragitto può iniziare.

### Ottimizzazione del percorso

È possibile scegliere fra **Evita traffico/Ignora traffico**, Fig. 32, (se l'informazione è disponibile), il **Più breve**, il **Più veloce** e **A piedi**. In più, in presenza di percorsi autostradali, verrà proposta l'alternativa **Con pedaggio** e **Senza pedaggio**.

## Mostra punti di interesse nel percorso

Durante la navigazione è possible visualizzare lungo il percorso alcuni punti d'interesse divisi per categorie (ristoranti, hotel, attrazioni turistiche,...). Puoi scegliere di non visualizzarne nessuno o solo alcuni, fino a un massimo di tre.

Dopo aver selezionato **Nuovo Itinerario**, clicca sull'icona **Punti di Interesse** ( ), quindi seleziona una o più categorie (Fig. 33). I punti di interesse verranno poi visualizzati sulla mappa.

**N.B.** I tempi di scaricamento saranno connessi al numero di punti d'interesse selezionati, pertanto si consiglia di selezionare solo quelli realmente necessari (Fig. 34).

Con Vodafone Navigator potrai inoltre:

✓ Selezionare le destinazioni direttamente dalla lista dei tuoi contatti sulla rubrica del cellulare

- ✓ Selezionare gli indirizzi già utilizzati in precedenza
- ✓ Simulare un percorso, tipo anteprima, senza l'utilizzo del GPS
- ✓ Aggiornare in tempo reale la situazione del traffico
- 🗸 Visualizzare sul percorso dei simboli particolari (es, 🚔Incidente 🕰 Lavori stradali, 🗢 Strada bloccata, . . .)
- ✓ Fornire nuove indicazioni nel caso di errore di percorso

Consulta per maggiori dettagli il Manuale d'Uso contenuto nel CD

Sistema operativo Symbian UIQ

## GPS

### II GPS non funziona

- ✓ Verifica che il cavetto di alimentazione sia inserito nella presa accendi sigari
- ✓ Verifica che l'alimentazione sia in corso (led verde sul GPS)
- ✓ Verifica che il GPS sia connesso al terminale

## II GPS non riceve segnale dal satellite o ha un segnale scarso

- Assicurati di essere all'aperto e non in presenza di ostacoli (es., in gallerie, nei garage, in vicoli stretti circondati da palazzi molto alti...)
- Se la tua vettura è dotata di parabrezza schermato, verificare sul manuale d'uso dell'auto il corretto posizionamento del GPS all'interno della vettura (es., vedi posizione telepass)
- Assicurati che il GPS sia posizionato orizzontalmente con i led verso l'alto.

Nota: ristabilite le condizioni ottimali, attendi il primo fix di posizionamento (solitamente più lungo dei successivi).

### Il terminale non trova il collegamento con il GPS

- ✓ Imposta la porta seriale corretta per la comunicazione con il terminale
- Verifica che la distanza del GPS dal terminale non sia superiore a 10 metri (GPS Bluetooth).
- ✓ Verifica il corretto funzionamento della connettività Bluetooth del terminale.

## Installazione

## Sul Nokia 6630 risulta impossibile installare l'applicazione

✓ Vai nel menu Strumenti, Gestione, Opzioni, Impostazioni e alla voce installa Software selezionare l'opzione attiva.

#### Applicazione

| DOMANDA                                                    | SOLUZIONE                                                                                                    |
|------------------------------------------------------------|----------------------------------------------------------------------------------------------------|
| Il sistema non riproduce l'audio                           | <ul> <li>Opzione 1: l'audio dell'apparecchio è stato disattivato. Verificare lo stato dell'audio nelle impostazioni dell'apparecchio.</li> <li>Opzione 2: l'audio dell'applicazione è stato disattivato. Verificare le impostazioni dell'applicazione nell'interfaccia utente.</li> </ul>                                                                                                    |
| Impossibile instaurare la<br>connessione                   | Verificare il tipo di connessione sotto gli strumenti del telefono.<br>Verificare se un'altra applicazione che utilizza lo stesso tipo di connessione<br>funziona correttamente.<br>Chiudere tutte le applicazioni aperte sull'apparecchio ed eseguire un soft reset,<br>quindi riprovare.                                                                                                    |
| Le informazioni sul GPS recitano<br>sempre "GPS sconnesso" | Verificare che il ricevitore GPS sia alimentato. Il ricevitore potrebbe richiedere<br>una sorgente d'alimentazione esterna, come quella fornita dalla batteria dell'auto.<br>Controllare l'indicatore di stato del ricevitore GPS. Lo stato deve confermare il<br>ricevimento di dati validi per abilitare la navigazione.<br>Assicurarsi che l'apparecchio e il ricevitore GPS siano ad una distanza massima<br>reciproca di 10 m. |
| Impossibile effettuare il<br>download del percorso         | Verificare di essere in un'area di rete GPRS.<br>Contattare l'assistenza clienti per verificare l'iscrizione al servizio.                                                                                                    |
| La freccia sulla mappa è rossa                             | <ul> <li>Le cause possibili sono 2:</li> <li>Non si ricevono posizioni GPS valide a causa di ostacoli presenti lungo il percorso (gallerie, parcheggio sotterraneo).</li> <li>Il ricevitore GPS non è alimentato. Arrestare e collegare il GPS ad una sorgente d'alimentazione.</li> </ul>                                                                                                    |
| Sullo schermo appare solo la freccia                       | Avete lasciato il vostro itinerario e i dati precedentemente scaricati sono insufficienti<br>per riprendere la navigazione.<br>È necessario effettuare il download di un nuovo percorso.<br>Se si è impostata l'opzione <b>Ricalcolo automatico del percorso su Abilitato</b> nel<br>menu delle impostazioni, confermare semplicemente il download all'interno del<br>messaggi di pop-up di conferma.                               |
| Lo schermo si oscura                                       | Disattivare le impostazioni "screen saver" dell'apparecchio.<br>Fare riferimento al manuale dell'apparecchio per resettare i parametri salva schermo.                                                                                                    |
| È possibile una navigazione<br>senza GPS?                  | No, se si perde la propria posizione GPS, il sistema non è in grado di proseguire<br>la navigazione poiché non è più in grado di conoscere la vostra posizione.<br>La freccia diventa rossa e rimane ferma sulla mappa.<br>Non appena si ripristina la posizione GPS, il sistema riprende automaticamente<br>la navigazione.                                                                                                    |
| Esiste un modo per ottimizzare<br>la connessione GPS?      | Durante i primi minuti di inizializzazione, posizionare il ricevitore GPS in uno spazio aperto con una buona visibilità del cielo. In questo modo si accelera il processo d'installazione.                                                                                                    |
| Il mio veicolo è dotato di<br>parabrezza "atermico"        | I parabrezza "atermici" sono caratterizzati da uno strato metallico che riflette il calore così come i segnali GPS. Questo tipo di parabrezza presenta talvolta un'area dedicata per le antenne GPS.                                                                                                    |